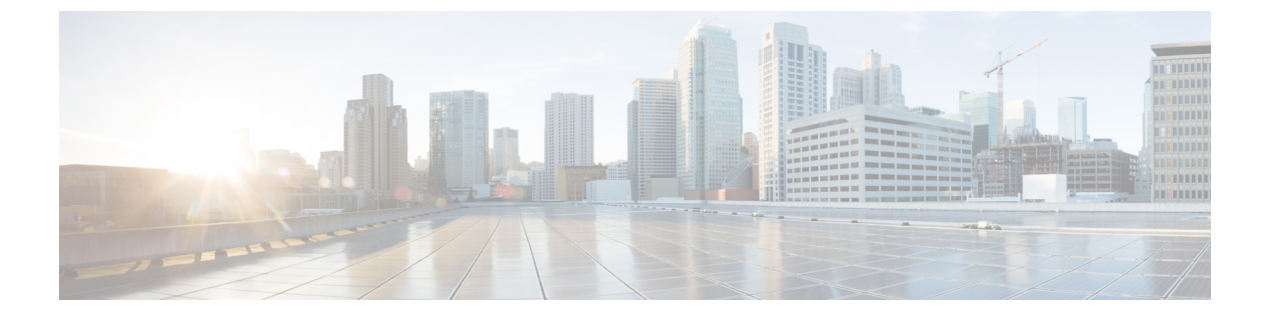

# アイデンティティ ソース

アイデンティティ ソースは、ユーザー アカウントを定義するサーバーとデータベースです。 この情報は、IP アドレスに関連付けられているユーザー ID の提供や、Device Manager へのリ モートアクセス VPN 接続またはアクセスを認証するなど、さまざまな方法で利用できます。

ここでは、アイデンティティ ソースの定義方法について説明します。アイデンティティ ソー スを必要とするサービスを設定するときに、次のオブジェクトを使用します。

- アイデンティティソースについて (1ページ)
- RADIUS サーバおよびグループ (10 ページ)
- Identity Services Engine (ISE)  $(15 \sim \checkmark)$
- SAML サーバー (20 ページ)
- ・ローカルユーザー (23ページ)

## アイデンティティ ソースについて

アイデンティティソースは、組織内のユーザーのユーザーアカウントを定義するAAAサーバーおよびデータベースです。この情報は、IP アドレスに関連付けられているユーザー ID の提供や、Device Manager へのリモートアクセス VPN 接続またはアクセスを認証するなど、さまざまな方法で利用できます。

[オブジェクト (Objects)]>[アイデンティティソース (Identity Sources)]ページを使用して、ソースを作成および管理します。アイデンティティソースを必要とするサービスを設定するときに、次のオブジェクトを使用します。

サポートされているアイデンティティソースとその使用方法は次のとおりです。

### Active Directory (AD) アイデンティティレルム

Active Directory は、ユーザーアカウントおよび認証情報を提供します。Active Directory (AD) アイデンティティレルム (3 ページ) を参照してください。

このソースは、以下の目的で使用できます。

 リモートアクセスVPN(プライマリアイデンティティソースとして)。ADはRADIUS サーバーと組み合わせて使用可能。  アイデンティティポリシー(アクティブ認証用、およびパッシブ認証で使用される ユーザーアイデンティティソースとして)。

#### AD (Active Directory) レルムシーケンス

AD レルムシーケンスは、AD レルムオブジェクトの番号付きリストです。レルムシーケ ンスは、ネットワーク内で複数の AD ドメインを管理する場合に役立ちます。AD レルム シーケンスの設定 (8ページ) を参照してください。

このソースは、以下の目的で使用できます。

 パッシブ認証で使用されるユーザーID ソースとしてのID ポリシー。シーケンス内の レルムの順序によって、競合が発生しているまれな状況で、システムがユーザーID を決定する方法が決まります。

## Cisco Identity Services Engine (ISE) または Cisco Identity Services Engine Passive Identity Connector (ISE PIC)

ISEを使用している場合は、脅威に対する防御デバイスとISE展開を統合できます。Identity Services Engine (ISE) (15 ページ)を参照してください。

このソースは、以下の目的で使用できます。

アイデンティティポリシー(ISEからユーザーアイデンティティを収集するためのパッシブアイデンティティソースとして)。

### RADIUS サーバー、RADIUS サーバーグループ

RADIUS サーバーを使用している場合は、それらを Device Manager で使用することもで きます。それぞれのサーバーを個別のオブジェクトとして定義し、それらをサーバーグ ループ(特定グループ内のサーバーは互いのコピー)に入れる必要があります。サーバー グループを機能に割り当て、個々のサーバーは割り当てないでください。RADIUS サーバ およびグループ(10ページ)を参照してください。

このソースは、以下の目的で使用できます。

- 認証、および許可、アカウンティングのアイデンティティソースとしてのリモートア クセス VPN。AD は RADIUS サーバーと組み合わせて使用できます。
- アイデンティティポリシー(リモートアクセス VPN ログインからユーザーアイデン ティティを収集するためのパッシブアイデンティティソースとして)。
- Device Manager または 脅威に対する防御 CLI 管理ユーザーの外部認証。許可レベル が異なる複数の管理ユーザーをサポートできます。これらのユーザーは、デバイスの 設定とモニタリングのためにシステムにログインできます。

### SAML サーバー

セキュリティアサーションマークアップ言語 2.0 (SAML 2.0) は、当事者間、特に ID プ ロバイダー (IdP) とサービスプロバイダー (SP) の間で認証および許可データを交換す るためのオープン標準です。

このソースは、以下の目的で使用できます。

- ・シングルサインオン (SSO) 認証ソースとしてのリモートアクセス VPN。
- Device Manager ユーザーの外部認証。許可レベルが異なる複数の管理ユーザーをサポートできます。これらのユーザーは、デバイスの設定とモニタリングのためにシステムにログインできます。

#### LocalIdentitySource

これはローカル ユーザー データベースです。これには Device Manager で定義したユー ザーが含まれます。このデータベースのユーザーアカウントを管理するには、[オブジェ クト (Objects)]>[ユーザー (Users)]を選択します。ローカル ユーザー (23 ページ) を参照してください。

- (注) ローカル アイデンティティ ソース データベースには、CLI アクセス用に CLI で設定する ユーザーは含まれません(configure user add コマンドを使用)。CLI ユーザーは、Device Manager で作成するユーザーとは完全に別のユーザーです。
  - このソースは、以下の目的で使用できます。
    - リモートアクセス VPN (プライマリまたはフォールバック アイデンティティ ソース として)。
    - アイデンティティポリシー(リモートアクセス VPN ログインからユーザーアイデン ティティを収集するためのパッシブアイデンティティソースとして)。

## Active Directory (AD) アイデンティティレルム

Microsoft Active Directory (AD) はユーザーアカウントを定義します。Active Directory ドメイン用に AD アイデンティティレルムを作成できます。ここでは、AD アイデンティティレルムの定義方法について説明します。

### サポートされるディレクトリ サーバー

Windows Server 2012、2016、2019 で Microsoft Active Directory (AD) を使用できます。

サーバーの設定に関して次の点に注意してください。

- ・ユーザーグループまたはグループ内のユーザーに対してユーザー制御を実行する場合、 ディレクトリサーバーでユーザーグループを設定する必要があります。サーバーが基本 的なオブジェクト階層でユーザーを整理している場合、システムはユーザーグループ制御 を実行できません。
- ディレクトリサーバーは、次の表に示すフィールド名を使用して、システムがそのフィールドのサーバーからユーザーメタデータを取得できるようにする必要があります。

| メタデータ(Metadata) | Active Directory フィールド                                 |
|-----------------|--------------------------------------------------------|
| LDAP ユーザ名       | samaccountname                                         |
| 名               | givenname                                              |
| last name       | sn                                                     |
| メール アドレス        | メールアドレス<br>userprincipalname (mailに値が設定されてい<br>ない場合)   |
| 部署              | 部署<br>distinguishedname (department に値が設定さ<br>れていない場合) |
| 電話番号            | telephonenumber                                        |

### ユーザー数の制限

Device Manager はディレクトリサーバーから最大 50,000 人のユーザーに関する情報をダウン ロードできます。

ディレクトリ サーバに 50,000 以上のユーザ アカウントが含まれる場合、アクセス ルールで ユーザを選択するとき、またはユーザベースのダッシュボード情報を閲覧するときに、すべて の可能な名前を確認することができません。ルールは、ダウンロードしたこれらの名前だけに 書き込むことができます。

この制限は、グループに関連付けられた名前にも適用されます。グループに50,000を超えるメンバーが含まれている場合は、ダウンロードした50,000個の名前だけをグループメンバーシップと照合できます。

### ディレクトリ ベースの DN の決定

ディレクトリの各プロパティを設定する際、ユーザおよびグループに共通のベース識別名(DN) を指定する必要があります。ベースはディレクトリサーバ内で定義され、ネットワークごとに 異なります。アイデンティティポリシーが正しく機能するには、適切なベースを入力する必要 があります。ベースが誤っていると、ユーザ名またはグループ名が特定されず、アイデンティ ティに基づくポリシーが機能しなくなります。

 $\mathcal{P}$ 

**ヒント** 正しいベースを取得するには、ディレクトリサーバを担当する管理者に確認してください。

Active Directory の場合は、ドメイン管理者として Active Directory サーバにログインし、コマンドプロンプトで dsquery コマンドを次のように使用することで、正しいベースを判別できます。

ユーザ検索ベース

dsquery user コマンドを入力し、ベース識別名を調べる既知のユーザ名(一部または全部)を指定します。たとえば次のコマンドでは、部分名「John\*」を使用して、「John」で始まるすべてのユーザに対する情報を返します。

C:\Users\Administrator>**dsquery user -name "John\*"** "CN=John Doe,CN=Users,DC=csc-lab,DC=example,DC=com"

ベース DN は「DC=csc-lab,DC=example,DC=com」となります。

#### グループ検索ベース

dsquery group コマンドを入力し、ベース識別名を調べたい既知のグループ名を指定しま す。たとえば次のコマンドでは、グループ名「Employees」を使用して識別名を返します。

C:\>dsquery group -name "Employees" "CN=Employees,CN=Users,DC=csc-lab,DC=example,DC=com"

グループのベース DN は「DC=csc-lab, DC=example, DC=com」となります。

ADSI Edit プログラムを使用して、Active Directory 構造を参照することもできます([スタート (Start)]>[ファイル名を指定して実行(Run)]>[adsiedit.msc])。ADSI Edit で、組織単位 (OU)、グループ、ユーザなど任意のオブジェクトを右クリックし、[プロパティ(Properties)] を選択すると、識別名が表示されます。DC 値の文字列を、ベースとしてコピーします。

正しいベースであることを確認するには、次の手順を実行します。

- ディレクトリプロパティの[テスト接続(Test Connection)]ボタンをクリックし、接続を 確認します。問題があった場合には修正して、ディレクトリプロパティを保存します。
- 2. 変更をデバイスに適用します。
- 3. アクセスルールを作成して、[ユーザ(Users)]タブを選択し、ディレクトリから既知の ユーザおよびグループ名の追加を試みます。ディレクトリを含むレルム内の一致ユーザ名 およびグループ名を入力すると、入力中にオートコンプリートによる候補が表示されま す。ドロップダウンリストに候補が表示される場合は、システムがディレクトリに適切に 照会できたことを意味します。入力した文字列がユーザ名またはグループ名として表示さ れることが確かであるにもかかわらず、候補が表示されない場合は、対応する検索ベース を修正する必要があります。

### AD アイデンティティ レルムの設定

アイデンティティレルムとは、認証サービスの提供に必要なディレクトリサーバーとその他の属性のことです。ディレクトリサーバーには、ネットワークへのアクセスを許可されている ユーザーおよびユーザーグループについての情報が含まれます。 Active Directory の場合、レルムは Active Directory ドメインに相当します。サポートする必要が ある AD ドメインごとに個別のレルムを作成します。

レルムは次のポリシーで使用されます。

- アイデンティティ:レルムは、ユーザーアイデンティティ情報とグループメンバーシップ情報を提供します。次いでそれらの情報をアクセスコントロールルールで使用できます。システムは、毎日の最終時間(UTC)に、すべてのユーザーとグループに関する更新情報をダウンロードします。ディレクトリサーバに管理インターフェイスから到達できる必要があります。
- リモートアクセス VPN:レルムは、接続が許可されているかどうかを判断する認証サービスを提供します。ディレクトリサーバに RA VPN 外部インターフェイスから到達できる必要があります。
- •アクセス制御、SSL 復号:レルム内のすべてのユーザーにルールを適用するため、ユー ザーの基準でレルムを選択することができます。

ディレクトリ管理者に相談して、ディレクトリサーバーのプロパティの設定に必要な値を取得 します。

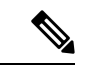

(注) ディレクトリ サーバーが接続済みネットワークに存在しない場合や、デフォルト ルートで使用できない場合には、サーバーのスタティックルートを作成します。スタティックルートを作成するには、[デバイス (Device)]>[ルーティング (Routing)]>[表示設定 (View Configuration)]の順に選択します。または、サーバーを定義するときに適切なインターフェイスを選択します。

次に、[オブジェクト(Objects)]ページで直接オブジェクトを作成および編集する方法につい て説明します。レルムプロパティの編集時に、オブジェクトリストに表示される[新しいアイ デンティティレルムの作成(Create New Identity Realm)]リンクをクリックして、アイデンティ ティレルムを作成することもできます。

#### 始める前に

ディレクトリサーバー、Threat Defense デバイス、およびクライアント間で、時刻設定が一致 していることを確認します。これらのデバイス間で時刻にずれがあると、ユーザ認証が成功し ない場合があります。「一致」とは、別のタイムゾーンを使用できますが、たとえば、10AM PST=1PMESTなど、それらのゾーンに対して相対的に同じになっている必要があることを意 味しています。

#### 手順

- ステップ1 [オブジェクト(Objects)]を選択し、目次から[アイデンティティソース(Identity Sources)] を選択します。
- ステップ2次のいずれかを実行します。

- AD レルムを作成するには、[+] > [AD] をクリックします。
- ・既存のレルムを編集するには、そのレルムの編集アイコン 📿 をクリックします。

参照されていないオブジェクトを削除するには、オブジェクトの[ごみ箱(trash can)]アイコン(<sup>1</sup>)をクリックします。

ステップ3 基本レルムのプロパティを設定します。

- [名前 (Name)]: ディレクトリ レルムの名前。
- •[タイプ(Type)]: ディレクトリサーバのタイプ。サポートされるタイプはActive Directory のみで、このフィールドを変更することはできません。
- 「ディレクトリユーザ名(Directory Username)」、「ディレクトリパスワード(Directory Password)]:取得するユーザ情報に対して適切な権限を持つユーザの識別用ユーザ名とパ スワード。Active Directoryでは、昇格されたユーザ特権は必要ありません。ドメイン内の 任意のユーザを指定できます。ユーザ名は Administrator@example.com などの完全修飾名 である必要があります(Administrator だけでなく)。
  - (注) この情報から ldap-login-dn と ldap-login-password が生成されます。たとえば、
    Administrator@example.com は cn=administrator,cn=users,dc=example,dc=com に変換されます。cn=users は常にこの変換の一部であるため、ここで指定するユーザは、共通名の「users」フォルダの下で設定する必要があります。
- [ベースDN(Base DN)]:ユーザおよびグループ情報、つまり、ユーザとグループの共通の親を検索またはクエリするためのディレクトリツリー。例、cn=users,dc=example,dc=com。
  ベース DNの検索の詳細については、ディレクトリベースの DNの決定(4ページ)を
  参照してください。
- [ADプライマリドメイン (AD Primary Domain)]: デバイスが参加する必要がある完全修 飾 Active Directory ドメイン名。例、example.com。

ステップ4 ディレクトリサーバのプロパティを設定します。

- 「ホスト名またはIPアドレス(Hostname/IP Address)]: ディレクトリ サーバのホスト名または IP アドレス。サーバに対して暗号化された接続を使用する場合、IP アドレスではなく、完全修飾ドメイン名を入力する必要があります。
- [インターフェイス (Interface)]: ADサーバーに到達するためのインターフェイス。イン ターフェイスを選択しない場合、データルーティングテーブルを使用して適切なインター フェイスが検索されます。管理専用インターフェイスを使用する場合は、そのインター フェイスを具体的に選択する必要があります。管理専用ルーティングテーブルからルート ルックアップを使用することはできません。
- •[ポート(Port)]: サーバとの通信に使用するポート番号。デフォルトは 389 です。暗号 化方式として LDAPS を選択する場合は、ポート 636 を使用します。
- [暗号化(Encryption)]:ユーザおよびグループの情報のダウンロードに暗号化された接続 を使用するには、希望の方法([STARTTLS]または[LDAPS])を選択します。デフォルト

では[なし(None)]になっており、ユーザおよびグループの情報がクリア テキストでダ ウンロードされます。

[STARTTLS]では、暗号化方式をネゴシエートし、ディレクトリサーバでサポートされる最も強力な方式を使用します。ポート389を使用します。このオプションは、リモートアクセス VPN にレルムを使用する場合はサポートされません。

• [LDAPS] では、LDAP over SSL が必要です。ポート 636 を使用します。

- 「信頼できるCA証明書(Trusted CA Certificate)]:暗号化方式を選択する場合、認証局 (CA)の証明書をアップロードして、システムとディレクトリサーバ間の信頼できる接 続を有効にします。認証に証明書を使用する場合、証明書のサーバ名は、サーバの[ホス ト名/IPアドレス(Hostname/IP Address)]と一致する必要があります。たとえば、IP アド レスとして 10.10.10.250を使用しているのに、証明書で ad.example.com を使用すると接続 が失敗します。
- **ステップ5** レルムの複数のサーバーがある場合は、[別の設定の追加(Add Another Configuration)]をク リックし、追加サーバーごとのプロパティを入力します。

最大 10 の AD サーバーをレルムに追加できます。これらのサーバーは互いに複製である必要 があり、同じ AD ドメインをサポートする必要があります。

各サーバーエントリは適宜折りたたんだり展開することができます。セクションには、ホスト 名または IP アドレスとポートラベルが付けられます。

ステップ6 [テスト(Test)]ボタンをクリックして、システムがサーバーに接続できることを確認します。

システムは別個のプロセスおよびインターフェイスを使用してサーバにアクセスします。この ため、アイデンティティポリシーでは接続に成功してリモートアクセス VPN では失敗するな ど、ある使用方法では接続が成功しても、別の方法では失敗したことを示すエラーが表示され る場合があります。サーバーに到達できない場合は、正しい IP アドレスとホスト名を指定し ていること、DNS サーバーに当該ホスト名のエントリなどが設定されていることを確認しま す。サーバーにスタティックルートを設定する必要があるかもしれません。詳細については、 ディレクトリサーバー接続のトラブルシューティング (9ページ)を参照してください。

ステップ7 [OK] をクリックします。

### AD レルムシーケンスの設定

パッシブ ID ルールで AD レルムシーケンスを使用すると、システムが複数の AD サーバーで ユーザーの照合を試みることができるようになります。レルムシーケンスで、各 AD サーバー が別個のレルムまたはドメイン (engineering.example.com や marketing.example.com など)を管 理する AD レルムの番号付きリストを設定します。

レルムシーケンスは、複数のADドメインをサポートしていて、異なるドメインのユーザーが Threat Defense デバイスを介してトラフィックを送信する可能性がある場合にのみ役立ちます。 レルムは、受動的に認証されるユーザーセッションの ID を検索するために使用されます。レルムの順序は、まれに競合が発生した場合に、ID の競合を解決するために使用されます。

手順

- ステップ1 [オブジェクト (Objects)]を選択し、目次から [アイデンティティソース (Identity Sources)] を選択します。
- ステップ2 次のいずれかを実行します。
  - AD レルムシーケンスを作成するには、[+]>[ADレルムシーケンス(AD Realm Sequence)]
    をクリックします。
  - AD レルムシーケンスを編集するには、オブジェクトの編集アイコン (●) をクリックします。

参照されていないオブジェクトを削除するには、オブジェクトの[ごみ箱(trash can)]アイコン(<sup>1</sup>)をクリックします。

- ステップ3 レルムシーケンスのプロパティを設定します。
  - •[名前(Name)]: オブジェクトの名前。
  - [説明(Description)]: (オプション)オブジェクトの説明。
  - [ADレルム(AD Realms)]: [+]をクリックして、ADレルムオブジェクトをシーケンスに 追加します。レルムを追加したら、目的の順序になるように、レルムをクリックしてド ラッグアンドドロップします。

ステップ4 [OK] をクリック

パッシブ ID ルールで AD レルムシーケンスを選択できるようになりました。

### ディレクトリ サーバー接続のトラブルシューティング

システムは、機能に応じて異なるプロセスを使用して、ディレクトリサーバーと通信します。 そのため、アイデンティティポリシー用の接続は機能しますが、リモートアクセス VPN 用の 接続は失敗します。

これらのプロセスでは、さまざまなインターフェイスを使用してディレクトリサーバと通信します。次のインターフェイスからの接続を確認する必要があります。

- 管理インターフェイス (アイデンティティ ポリシーの場合)
- •データインターフェイス(リモートアクセス VPN(外部インターフェイス)の場合)

アイデンティティレルムを設定する場合、[テスト(Test)]ボタンを使用して接続が機能する ことを確認します。障害メッセージによって、接続上の問題がある機能が示されます。次に、 認証属性およびルーティング/インターフェイス設定に基づいて、発生する可能性がある一般 的な問題を示します。

#### ディレクトリユーザーの認証の問題。

ユーザー名またはパスワードが原因でシステムがディレクトリサーバーにログインできない問題の場合、名前とパスワードが正しく、ディレクトリサーバーで有効なことを確認します。Active Directoryでは、昇格されたユーザ特権は必要ありません。ドメイン内の任意のユーザを指定できます。ユーザ名は Administrator@example.com などの完全修飾名である必要があります(Administrator だけでなく)。

また、システムはユーザー名とパスワードの情報から ldap-login-dn と ldap-login-password も生成します。たとえば、Administrator@example.com は

cn=administrator,cn=users,dc=example,dc=com に変換されます。cn=users は常にこの変換の 一部であるため、ここで指定するユーザーは、共通名の「users」フォルダの下で設定する 必要があります。

### ディレクトリ サーバーにはデータ インターフェイスを介してアクセスできます。

ディレクトリ サーバーがデータ インターフェイス (GigabitEthernet インターフェイスな ど)に直接接続されているネットワークまたは直接接続されたネットワークからルーティ ング可能なネットワーク上にある場合、仮想管理インターフェイスとディレクトリ サー バーの間にルートがあることを確認する必要があります。

- data-interfaces を管理ゲートウェイとして使用するには、ルーティングを成功させる 必要があります。
- 管理インターフェイス上に明示的なゲートウェイがある場合、そのゲートウェイルー タにディレクトリサーバーへのルートが存在している必要があります。
- ・直接接続されたネットワークとディレクトリサーバーをホストするネットワークの間 にルータがある場合、ディレクトリサーバーのスタティックルートを設定します([デ バイス (Device)]>[ルーティング (Routing)])。
- データインターフェイスの IP アドレスとサブネットマスクが正しいことを確認します。
- ディレクトリサーバーは外部ネットワークにあります。

ディレクトリサーバーが外部(アップリンク)インターフェイスの反対側のネットワーク にある場合、サイト間 VPN 接続を設定する必要がある場合があります。詳細な手順につ いては、リモートアクセス VPN を使用して外部ネットワークのディレクトリサーバーを 使用する方法を参照してください。

## RADIUS サーバおよびグループ

RADIUS サーバーを使用して、リモートアクセス VPN 接続、および Device Manager と 脅威に 対する防御 CLI 管理ユーザーの認証および認可を行うことができます。たとえば、Cisco Identity Services Engine (ISE) とその RADIUS サーバーも使用する場合は、Device Manager でそのサー バーを使用できます。

RADIUS サーバを使用するように機能を設定する場合は、個別のサーバではなく RADIUS グ ループを選択します。RADIUS グループは、相互にコピーである RADIUS サーバの集合です。 グループに複数のサーバがある場合は、それらは、1 つのサーバが使用できなくなった場合に 冗長性を提供する一連のバックアップサーバを形成します。ただし、サーバが1つしかない場 合でも、機能のRADIUS サポートを設定するには、メンバーが1 つのグループを作成する必要 があります。

ここでは、サポートされている機能で使用できるようにRADIUSサーバおよびグループを設定 する方法について説明します。

### RADIUS サーバーの設定

RADIUSサーバーは、AAA(認証、認可、アカウンティング)サービスを提供します。RADIUS サーバーを使用してユーザーを認証および認可すると、これらのサーバーを Device Manager と一緒に使用できます。

RADIUS サーバーごとにオブジェクトを作成した後、重複サーバーの各グループを含む RADIUS サーバーグループを作成します。

### 始める前に

RAVPNのリダイレクトACLを設定する場合は、スマートCLIを使用して、サーバーオブジェクトを作成または編集する前に拡張 ACL を作成する必要があります。オブジェクトの編集中 に ACL を作成することはできません。

### 手順

- ステップ1 [オブジェクト (Objects)]を選択し、目次から [アイデンティティソース (Identity Sources)] を選択します。
- ステップ2 次のいずれかを実行します。
  - オブジェクトを作成するには、[+]>[RADIUSサーバー(RADIUS Server)]をクリックします。
  - オブジェクトを編集するには、オブジェクトの編集アイコン(2)をクリックします。

参照されていないオブジェクトを削除するには、オブジェクトの[ごみ箱(trash can)]アイコン(<sup>1</sup>)をクリックします。

- ステップ3 次のプロパティを設定します。
  - •[名前(Name)]:オブジェクトの名前。サーバーで設定されているものと一致している 必要はありません。

- [サーバー名またはIPアドレス(Server Name or IP Address)]: サーバーの完全修飾ホスト 名(FQDN)またはIPアドレス。たとえば、radius.example.com または10.100.10.10としま す。
- [認証ポート(Authentication Port)]: RADIUS 認証および承認が行われるポートです。デ フォルトは 1812 です。
- [タイムアウト(Timeout)]:次のサーバーに要求を送信する前にサーバーからの応答を待 機する時間の長さ(1~300秒)。デフォルトは10秒です。認証トークンの入力を求める などのために、このサーバーをリモートアクセス VPNのセカンダリ認証ソースとして使 用している場合は、このタイムアウトを少なくとも60秒に増やします。この間に、ユー ザーはトークンを取得して入力できます。
- [サーバー秘密キー (Server Secret Key)]: (オプション) 脅威に対する防御 デバイスと RADIUS サーバー間でデータを暗号化するために使用される共有秘密キー。キーは、大文 字と小文字が区別される最大 64 文字の英数字文字列です。スペースは使用できません。 キーは、英数字または下線で開始する必要があります。特殊文字 \$&-\_.+@を使用でき ます。文字列は、RADIUS サーバーで設定された文字列と一致している必要があります。 秘密キーを設定していない場合、接続は暗号化されません。
- ステップ4 (オプション) リモートアクセス VPN の認可変更設定のためにサーバーを使用している場合 は、[RA VPNのみ(RA VPN Only)] リンクをクリックし、次のオプションを設定できます。
  - [ACLのリダイレクト(Redirect ACL)]: RA VPN リダイレクト ACL を使用する拡張 ACL を選択します。[デバイス(Device)]>[詳細設定(Advanced Configuration)]>[スマート CLI(Smart CLI)]>[オブジェクト(Objects)]ページのスマート CLI 拡張アクセスリス トオブジェクトを使用して、拡張 ACL を作成します。

リダイレクトACLの目的は、Cisco Identity Services Engine (ISE) がクライアントポスチャ を評価できるように、初期トラフィックをISEに送信することです。ACLは、ISEにHTTPS トラフィックを送信しますが、ISE 宛てのトラフィックや、名前解決のために DNS サー バーに送信されるトラフィックは送信しません。例については、Threat Defense デバイス での認可変更の設定を参照してください。

 [RADIUSサーバーに接続するために使用されるインターフェイス(Interface Used to Connect to RADIUS Server)]:サーバーと通信するときに使用するインターフェイス。[ルートルッ クアップ経由で解決する(Resolve via Route Lookup)]を選択した場合、システムは常に データルーティングテーブルを使用して使用するインターフェイスを決定します。[イン ターフェイスを手動で選択する(Manually Choose Interface)]を選択すると、システムは 常に選択されたインターフェイスを使用します。管理専用インターフェイスを使用する場 合は、そのインターフェイスを具体的に選択する必要があります。管理専用ルーティング テーブルにルートルックアップを使用することはできません。

認可変更を設定する場合、システムがインターフェイスで CoA リスナーを適切に有効に できるように、特定のインターフェイスを選択する必要があります。

Device Manager 管理アクセスにもこのサーバーを使用する場合、このインターフェイスは 無視されます。管理アクセスの試行は、常に管理 IP アドレスを介して認証されます。 **ステップ5** (任意。オブジェクトを編集する場合のみ)[テスト(Test)]をクリックして、システムがサー バーに接続できるかどうか確認します。

> ユーザー名とパスワードの入力を求められます。テストでは、サーバーを接続できるかどう か、接続できる場合はユーザー名が認証されるかどうかを確認します。

**ステップ6** [OK] をクリックします。

### RADIUS サーバー グループの設定

RADIUS サーバーグループには、1つまたは複数の RADIUS サーバーオブジェクトが含まれています。グループ内のサーバーは、相互にコピーされる必要があります。グループ内のサーバーでバックアップサーバーのチェーンが形成されるため、最初のサーバーが利用できなった場合、システムはリスト上の次のサーバーを試すことができます。

ある機能にRADIUSサポートを設定する場合、サーバーグループを選択する必要があります。 したがって、RADIUSサーバーが1台しかなくても、それを含むサーバーグループを作成する 必要があります。

#### 手順

- ステップ1 [オブジェクト (Objects)]を選択し、目次から [アイデンティティソース (Identity Sources)] を選択します。
- ステップ2 次のいずれかを実行します。
  - ・オブジェクトを作成するには、[+]>[RADIUSサーバーグループ(RADIUS Server Group)] をクリックします。
  - オブジェクトを編集するには、オブジェクトの編集アイコン (2) をクリックします。

参照されていないオブジェクトを削除するには、オブジェクトの[ごみ箱(trash can)]アイコン(<sup>1</sup>)をクリックします。

- ステップ3 次のプロパティを設定します。
  - [名前(Name)]: オブジェクトの名前。 サーバーで設定されているものと一致している 必要はありません。
  - 「デッドタイム (Dead Time)]:失敗したサーバーは、すべてのサーバーが失敗した後にのみ再アクティブ化されます。デッドタイムは、最後のサーバーが失敗した後にすべてのサーバーを再アクティブ化するまで待機する時間の長さ(0~1440分)です。デッドタイムは、ローカルデータベースへのフォールバックを設定した場合にのみ適用されます。認証は、デッドタイムが経過するまでローカルで試行されます。デフォルトは10分です。
  - •[最大失敗試行回数(Maximum Failed Attempts)]:次のサーバーを試行する前に、グルー プ内の RADIUS サーバーに送信された AAA トランザクションの失敗数(応答がなかった

要求の数)。1~5を指定できます。デフォルトは3です。最大失敗試行回数を超えると、 システムはそのサーバーを故障としてマークします。

特定の機能について、ローカルデータベースを使用するフォールバック方式を設定してい て、グループ内のすべてのサーバーが応答に失敗した場合、そのグループは非応答と見な され、フォールバック方式が試行されます。サーバー グループはデッド タイムの間、非 応答とマークされたままになるため、その期間内に追加の AAA 要求でサーバー グループ への接続は試行されず、フォールバック方式がすぐに使用されます。

- ダイナミック認証(RA VPNの場合のみ)、ポート:RADIUS サーバーグループ向けの RADIUS ダイナミック認証または認可変更(CoA)サービスを有効にすると、グループは CoA 通知用に登録され、Cisco Identity Services Engine (ISE)からの指定した CoA ポリシー 更新用ポートをリッスンします。デフォルトのリスニングポートは1700ですが、1024~ 65535の範囲で別のポートを指定することができます。このサーバーグループを ISE と併 せてリモート アクセス VPN で使用する場合にのみ動的認可をイネーブルにします。
- [RADIUSサーバーをサポートするレルム(Realm that Supports the RADIUS Server)]: AD サーバーを使用してユーザーを認証するように RADIUS サーバーが設定されている場合 は、この RADIUS サーバーと組み合わせて使用される AD サーバーを指定する AD レルム を選択します。レルムが存在していない場合は、リストの下部にある[新しいアイデンティ ティレルムの作成(Create New Identity Realm)]をクリックして作成します。
- [RADIUSサーバーリスト(RADIUS Server list)]:グループのサーバーを定義する RADIUS サーバー オブジェクトを最大 16 個選択します。優先順にこれらのオブジェクトを追加し ます。リストの最初のサーバーが、非応答になるまで使用されます。オブジェクトを追加 した後に、ドラッグアンドドロップで並び替えることができます。必要なオブジェクトが まだない場合は、[新規RADIUSサーバーの作成(Create New RADIUS Server)]をクリック してすぐに追加します。

[テスト(Test)]リンクをクリックして、システムがサーバーに接続できることを確認することもできます。ユーザー名とパスワードの入力を求められます。テストでは、サーバーを接続できるかどうか、接続できる場合はユーザー名が認証されるかどうかを確認します。

ステップ4 (オプション)[すべてのサーバーをテスト(Test All Servers)]ボタンをクリックして、グルー プ内の各サーバーへの接続を確認します。

> ユーザー名とパスワードの入力を求められます。システムは、各サーバーに接続できるかどう か、各サーバーでユーザー名が認証されるかどうかを確認します。

**ステップ5** [OK] をクリックします。

## RADIUS サーバーおよびグループのトラブルシューティング

次に、外部認証が機能しない場合に確認する項目を示します。

- RADIUS サーバーの [テスト(Test)] ボタンとサーバーグループオブジェクトを使用して、デバイスからサーバーに通信できることを確認します。テストする前に、必ずオブジェクトを保存してください。テストが失敗した場合:
  - ・テストは、サーバーに設定されたインターフェイスを無視し、常に管理インターフェイスを使用することを理解しておいてください。RADIUS認証プロキシが管理 IP アドレスからの要求に応答するように設定されていない場合、テストは失敗することが予想されます。
  - テスト中に正しいユーザー名/パスワードの組み合わせを入力していることを確認します。正しくない場合は、ログイン情報が不正であるというメッセージが表示されます。
  - •秘密鍵、ポート、およびサーバーの IP アドレスを確認します。ホスト名を使用して いる場合は、DNSが管理インターフェイス用に設定されていることを確認します。秘 密鍵がデバイス設定ではなく RADIUS サーバーで変更された可能性を考えます。
  - テストが引き続き失敗する場合は、RADIUSサーバーへのスタティックルートを設定 する必要があります。CLI コンソールまたは SSH セッションからサーバーに ping を 試行して、到達できるかどうか確認します。
- ・外部認証が機能していたのに機能しなくなった場合は、すべてのサーバーがデッドタイムになっている可能性を考えます。ローカル認証へのフォールバックを設定する場合、グループ内のすべてのRADIUSサーバーが失敗したときに、システムが最初のサーバーを再試行する前に待機する時間(分単位)がデッドタイムです。デッドタイム中は、ローカル認証が使用されるため、指定したユーザーのユーザー名とパスワードがローカルのユーザー名/パスワードになります。デフォルトは10分ですが、1440分までの範囲で設定できます。
- HTTPS 外部認証が一部のユーザーでしか機能しない場合は、各ユーザーアカウントの RADIUS サーバーで定義されている cisco-av-pair 属性を評価します。この属性の設定が正 しくない可能性があります。属性が欠落しているか不正であると、そのユーザーアカウン トのすべての HTTS アクセスがブロックされます。
- SSH外部認証が一部のユーザーでしか機能しない場合は、各ユーザーアカウントのRADIUS サーバーで定義されている Service-Type 属性を評価します。この属性の設定が正しくない 可能性があります。属性が欠落しているか不正であると、そのユーザーアカウントのすべ ての SSH アクセスがブロックされます。

## Identity Services Engine (ISE)

Cisco Identity Services Engine (ISE) または ISE Passive Identity Connector (ISE-PIC) の展開を 脅 威に対する防御 デバイスと統合して、ISE/ISE-PIC をパッシブ認証に使用できます。

ISE/ISE-PIC は、信頼できるアイデンティティ ソースで、Active Directory(AD)、LDAP、 RADIUS、または RSA を使用して認証するユーザーに関するユーザー認識データを提供しま す。ただし、脅威に対する防御では、ADとの組み合わせでのみユーザーアイデンティティ認 識にISEを使用できます。さまざまな監視ダッシュボードおよびイベントでユーザー情報を表示できるだけでなく、アクセス制御およびSSL復号ポリシーでユーザーアイデンティティを一 致基準として使用できます。

Cisco ISE/ISE-PIC の詳細については、『Cisco Identity Services Engine Administrator Guide』 (https://www.cisco.com/c/en/us/support/security/identity-services-engine/

tsd-products-support-series-home.html) および『Identity Services Engine Passive Identity Connector (ISE-PIC) Installation and Administrator Guide』 (https://www.cisco.com/c/en/us/support/security/ ise-passive-identity-connector/tsd-products-support-series-home.html) を参照してください。

### ISEに関する注意事項と制限事項

- ファイアウォールシステムでは、システムがデバイス認証をユーザーと関連付けないため、Active Directory 認証とともに802.1xデバイス認証を使用することはできません。802.1xアクティブログインを使用する場合は、802.1xアクティブログインのみをレポートするようにISEを設定します(デバイスとユーザーの両方)。この設定により、デバイスログインは一度だけシステムにレポートされます。
- ISE/ISE-PIC は、ISE ゲストサービスユーザーのアクティビティをレポートしません。
- ISE/ISE-PIC サーバーとデバイスの時刻を同期させます。そうしないと、システムが予期 しない間隔でユーザーのタイムアウトを実行する可能性があります。
- 多数のユーザーグループをモニターするように ISE/ISE-PIC を設定した場合、システムはメモリ制限のためにグループに基づいてユーザーマッピングをドロップすることがあります。その結果、レルムまたはユーザー条件を使用するルールが想定どおりに実行されない可能性があります。
- システムのこのバージョンと互換性がある特定のバージョンの ISE/ISE-PIC については、 『Cisco Secure Firewall Compatibility Guide』 (https://www.cisco.com/c/en/us/support/security/ firepower-ngfw/products-device-support-tables-list.html) を参照してください。
- ご使用のバージョンの ISE が IPv6 をサポートしていることを確認できないかぎり、ISE サーバーの IPv4 アドレスを使用してください。

### Identity Services Engine の設定

Cisco Identity Services Engine (ISE) または Cisco Identity Services Engine Passive Identity Connector (ISE PIC) をパッシブ アイデンティティ ソースとして使用するには、ISE Platform Exchange Grid (pxGrid) サーバへの接続を設定する必要があります。

### 始める前に

ISEからpxGridサーバおよびMNTサーバの証明書をエクスポートします。たとえば、ISE PIC 2.2 では、[証明書(Certificates)]>[証明書の管理(Certificate Management)]>[システム証明書(System Certificates)]ページにあります。MNT(モニタリングおよびトラブルシューティングノード)は、証明書リストの[使用者(Used By)]列に[管理者)

(Admin)]として表示されます。これらは、[オブジェクト(Objects)]>[証明書 (Certificates)]ページで信頼できる CA 証明書としてアップロードするか、次の手順で アップロードできます。これらのノードは、同じ証明書を使用することがあります。

- AD アイデンティティ レルムを設定する必要もあります。システムは、AD からユーザの リストを取得し、ISE から user-to-IP アドレス マッピングに関する情報を取得します。
- 静的セキュリティグループタグマッピングの有無にかかわらず、アクセス制御にセキュ リティグループタグ(SGT)を使用し、SXPトピックをリッスンする場合は、ISEでSXP とこれらのマッピングも設定する必要があります。ISEでのセキュリティグループとSXP パブリッシングの設定を参照してください。

#### 手順

- **ステップ1** [オブジェクト (Objects)]を選択し、目次から [アイデンティティソース (Identity Sources)] を選択します。
- ステップ2 次のいずれかを実行します。
  - オブジェクトを作成するには、[+]>[Identity Services Engine] をクリックします。最大で 1 つの ISE オブジェクトを作成できます。
  - オブジェクトを編集するには、オブジェクトの編集アイコン (2) をクリックします。

参照されていないオブジェクトを削除するには、オブジェクトの[ごみ箱(trash can)]アイコン(<sup>1</sup>)をクリックします。

- ステップ3 次のプロパティを設定します。
  - •[名前 (Name)]: オブジェクトの名前。
  - •[ステータス(Status)]: クリックしてオブジェクトを有効または無効にします。無効にす ると、アイデンティティルールでISEをアイデンティティソースとして使用できません。
  - •[説明(Description)]: (オプション)オブジェクトの説明。
  - •[プライマリノードホスト名/IPアドレス (Primary Node Hostname/IP Address)]: プライマ リ pxGrid ISE サーバのホスト名または IP アドレス。ISE バージョンが IPv6 をサポートし ていることを確認しない限り、IPv6 アドレスを指定しないでください。
  - 「セカンダリノードのホスト名/IPアドレス (Secondary Node Hostname/IP Address)]:ハイ アベイラビリティ向けにセカンダリ ISE サーバーを設定している場合、[セカンダリノー ドのホスト名/IPアドレスの追加 (Add Secondary Node Hostname/IP Address)]をクリック し、セカンダリ pxGrid ISE サーバーのホスト名または IP アドレスを入力します。
  - [pxGridサーバCA証明書(pxGrid Server CA Certificate)]: pxGrid フレームワークの信頼で きる認証局の証明書。展開にプライマリとセカンダリのpxGrid ノードがある場合、両方 のノードの証明書が同じ認証局によって署名されている必要があります。

- [MNTサーバCA証明書(MNT Server CA Certificate)]: 一括ダウンロードを実行する場合 に使用するISE証明書の信頼できる認証局の証明書。これは、MNT(モニタリングおよび トラブルシューティング)サーバーが分かれていない場合、pxGridサーバー証明書と同じ ものにできます。展開にプライマリとセカンダリのMNTノードがある場合、両方のノー ドの証明書が同じ認証局によって署名されている必要があります。
- •[サーバ証明書(Server Certificate)]: ISE への接続時または一括ダウンロードの実行時に 脅威に対する防御 デバイスが ISE に提供する必要がある内部アイデンティティ証明書。
- •[登録(Subscribe To)]:登録する必要がある ISE pxGrid トピックを選択します。トピック を登録すると、そのトピックに関連するデータがダウンロードされます。
  - [セッションディレクトリトピック (Session Directory Topic)]: ユーザーセッションのSGT マッピングを含む、ユーザーセッションに関する情報を取得するかどうか。このオプションは、デフォルトで有効です。セキュリティポリシーで使用するためや、監視ダッシュボードで表示するためにパッシブユーザーIDを取得する場合は、このオプションを選択する必要があります。
  - [SXPトピック(SXP Topic)]: SGT から IP アドレスへの静的マッピングを取得する かどうか。セキュリティグループタグ(SGT)に基づくアクセス制御ルールを作成す る場合は、このトピックを選択します。
- [ISEネットワークフィルタ (ISE Network Filters)]: ISE がシステムに報告するデータを制限するように設定できる任意のフィルタ。ネットワークフィルタを指定すると、ISE はフィルタ内のネットワークからのみデータを報告します。[+]をクリックして、ネットワークを識別するネットワークオブジェクトを選択し、[OK]をクリックします。オブジェクトを作成する必要がある場合は、[新しいネットワークの作成 (Create New Network)]をクリックします。IPv4 ネットワークオブジェクトのみを設定します。
- **ステップ4**[テスト(Test)]ボタンをクリックして、システムが ISE サーバに接続できることを確認します。

テストが失敗した場合は、[ログの表示(See Logs)]リンクをクリックして、詳細なエラー メッセージを確認します。たとえば、次のメッセージはシステムが必要なポートでサーバに接 続できなかったことを示しています。問題はホストへのルートが存在しないことである可能性 があります。つまり、ISE サーバが予期されたポートを使用していないか、接続を妨げるアク セス制御ルールが存在します。

Captured Jabberwerx log:2018-05-11T16:10:30 [ ERROR]: connection timed out while trying to test connection to host=10.88.127.142:ip=10.88.127.142:port=5222

ステップ5 [OK] をクリックしてオブジェクトを保存します。

#### 次のタスク

ISEを設定したら、アイデンティティポリシーを有効にして、パッシブ認証ルールを設定し、 その設定を展開します。その後、ISE/ISE PIC に移動して、デバイスをサブスクライバとして 許可する必要があります。サブスクライバを自動的に許可するよう ISE/ISE PIC を設定している場合、サブスクリプションを手動で許可する必要はありません。

### ISE/ISE-PIC アイデンティティソースのトラブルシューティング

### ISE/ISE-PIC 接続

ISE または ISE-PIC 接続に問題が起こった場合は、次のことを確認してください。

- ISEを脅威に対する防御デバイスに正常に統合するには、ISEのpxGridアイデンティティ マッピング機能を有効にする必要があります。
- ISE サーバーと 脅威に対する防御 デバイスの間の接続を確立するには、ISE のクライアン トを手動で承認する必要があります。

または、『*Cisco Identity Services Engine* 管理者ガイド』の「ユーザーおよび外部 ID ソース の管理」の章にある説明に従って、ISE で [新しいアカウントの自動承認(Automatically approve new accounts)] を有効にできます。

- ・脅威に対する防御デバイス(サーバー)証明書には、clientAuth拡張キー使用値が含まれている必要があります。そうでない場合、他の拡張キー使用値を含むことはできません。clientAuth拡張キーの使用が設定されている場合は、キーの使用も設定されていないか、デジタル署名キー使用値が設定されている必要があります。Device Manager を使用して作成できる自己署名アイデンティティ証明書は、これらの要件を満たしています。
- ISE サーバーの時間は、脅威に対する防御 デバイスの時間と同期する必要があります。ア プライアンスが同期されていないと、予想外の間隔でユーザーのタイムアウトが実行され る可能性があります。

### ISE/ISE-PIC ユーザーデータ

ISE または ISE-PIC によって報告されるユーザー データに関する問題が発生した場合は、次の 点に注意してください。

- システムはデータがまだデータベースにない ISE ユーザーのアクティビティを検出する と、サーバーからそれらに関する情報を取得します。ISE ユーザーによるアクティビティ は、アクセス制御ルールで処理されず、システムがユーザーダウンロードでそのユーザー に関する情報を正常に取得するまでダッシュボードに表示されません。
- LDAP、RADIUS、またはRSA ドメイン コントローラで認証された ISE ユーザーに対する ユーザー制御は実行できません。
- ・システムは、ISE ゲストサービスユーザーのユーザーデータを受信しません。

## SAML サーバー

セキュリティアサーションマークアップ言語 2.0 (SAML 2.0) サーバーを設定して、リモー トアクセス VPN 接続およびデバイスマネージャユーザーのシングルサインオン (SSO) 認証 ソースとして使用することができます。SAML は、当事者間、特に ID プロバイダー (IdP) と サービスプロバイダー (SP) の間で認証および許可データを交換するためのオープン標準で す。

### SAMLサーバーの設定

セキュリティアサーションマークアップ言語 2.0 (SAML 2.0) サーバーを設定して、リモー トアクセス VPN 接続およびデバイスマネージャユーザーのシングルサインオン (SSO) 認証 ソースとして使用することができます。たとえば、Duo Access Gateway (DAG) は SAML サー バーです。

SAML サーバーを認証方法として使用する場合、SAML サーバーはアイデンティティ プロバ イダー (IdP) として機能し、Threat Defense デバイスはサービスプロバイダー (SP) として機 能します。

RA VPN の場合、SAML サーバーをプライマリ認証ソースとして使用できますが、セカンダリ 認証ソースを設定したり、フォールバックソースを設定したりすることはできません。

デバイスマネージャのログインでは、SAML サーバーをサポートするように設定している場合、SAML サーバーを使用するときに Common Access Card (CAC) をログインに使用できます。

#### 始める前に

SAML サーバー アイデンティティ プロバイダーから次の情報を取得します。可能であれば、 簡単にアップロードできるように XML ファイルでユーザーから情報をダウンロードします。

- ・エンティティ ID URL (SAML サーバーメタデータを提供)
- ・サインイン URL
- ・サインアウト URL
- •アイデンティティプロバイダー証明書

### 手順

ステップ1 [SAMLサーバー (SAML Servers) ] ページに移動するには、次のいずれかを実行します。

[オブジェクト(Objects)]を選択し、目次から[アイデンティティソース(Identity Sources)]
 を選択します。

•[デバイス (Device)]>[リモートアクセスVPN (Remote Access VPN)]>[SAMLサーバー (SAML Servers)]を選択します。

ステップ2 次のいずれかを実行します。

- オブジェクトを作成するには、[+]>[SAMLサーバー(SAML Server)]をクリックします。
- オブジェクトを編集するには、オブジェクトの編集アイコン (2) をクリックします。

参照されていないオブジェクトを削除するには、オブジェクトの[ごみ箱(trash can)]アイコン(<sup>1</sup>)をクリックします。

- ステップ3 次のプロパティを設定します。
  - [名前 (Name)]: オブジェクトの名前。
  - [説明(Description)]: (オプション)オブジェクトの説明。
  - [アイデンティティプロバイダー (IDP) エンティティID URL (Identity Provider (IDP) Entity ID URL)]: SAML 発行元が要求に応答する方法を記述したメタデータ XML を提供する ページの URL。これは、一部の SAML サーバー製品ではエンティティ ID と呼ばれ、他の 製品ではメタデータ URL と呼ばれます。この URL は、プロトコル (https://) を含めて 4 ~256 文字である必要があります。たとえば、https://191.168.2.21/dag/saml2/idp/metadata.php のようになります。
    - (注) SAML サーバーから XML ファイルで情報をダウンロードした場合は、[XML ファイルから読み込む(Populate from XML file)]をクリックし、ファイルを 選択します。このフィールドと[サインインURL(Sign-In URL)]と[アイデン ティティプロバイダー証明書(Identity Provider Certificate)]は、XML ファイ ルから読み込むことができます。
  - [サインインURL (Sign-In URL)]: アイデンティティ プロバイダー SAML サーバーにサインインするための URL。この URL は、プロトコルを含めて 4 ~ 500 文字である必要があります。http://と https://の両方を使用できます。たとえば、https://191.168.2.21/dag/saml2/idp/SSOService.php のようになります。
  - [サインアウトURL (Sign-Out URL)]: アイデンティティプロバイダー SAML サーバーか らサインアウトするための URL。この URL は、プロトコルを含めて 4 ~ 500 文字である 必要があります。http://と https://の両方を使用できます。たとえば、 https://191.168.2.21/dag/saml2/idp/SingleLogoutService.php のようになります。
  - 「サービスプロバイダー証明書(Service Provider Certificate)]: Threat Defense デバイスに 使用する内部証明書。認定済みのサードパーティによって署名された証明書がすでにアッ プロードされていると理想的であり、ここでそれを選択できます。組み込みの DefaultInternalCertificateを使用することや、ここで[新しい内部証明書の作成(Create New Internal Certificate)]をクリックして署名済みの証明書をアップロードすることもできま す。SAML サーバーアイデンティティプロバイダーはこの証明書を信頼する必要がある ため、証明書を SAML サーバーにアップロードする必要がある場合があります。証明書

をアップロードする方法や、その他の方法でサービスプロバイダーとの信頼関係を有効に する方法については、SAML サーバーのマニュアルを参照してください。

- 「アイデンティティプロバイダー証明書(Identity Provider Certificate)]: SAML サーバー アイデンティティプロバイダーの信頼できる CA 証明書。この証明書は SAML サーバー からダウンロードします。まだアップロードしていない場合は、ここで [新しい信頼でき るCA証明書の作成(Create New Trusted CA Certificate)]をクリックしてアップロードして ください。
- [要求の署名(Request Signature)]: ログイン要求の署名時に使用する暗号化アルゴリズム。暗号化を無効にする場合は、[なし(None)]を選択します。それ以外の場合は、
  [SHA1]、[SHA256]、[SHA384]、または[SHA512]のいずれか(後のものほど強力)を選択してください。
- (要求タイムアウト(Request Timeout)]: SAMLアサーションには有効な期間があります。 ユーザーは、有効な期間内にシングルサインオン要求を完了する必要があります。この期間を変更するために、秒単位でタイムアウトを設定できます。アサーションのNotOnOrAfter 条件よりも長いタイムアウトを設定すると、タイムアウトは無視され、NotOnOrAfterが使用されます。指定できる範囲は1~7200秒です。デフォルトは300秒です。
- •[このSAMLアイデンティティプロバイダー(IDP)は内部ネットワーク上にある(This SAML identity provider (IDP) is on an internal network)]: SAML サーバーが、保護された ネットワークへの内部ネットワーク(外部ネットワークではなく)上で動作しているかどうか。
- 「ログイン時のIDP再認証の要求(Request IDP re-authentication at login)]: SAML サーバー に以前の認証セッションを再利用させるのではなく、ログインごとにユーザーが再認証されるようにするには、このオプションを選択します。このオプションは、デフォルトで有 効です。
- ステップ4 [ユーザーロール (User Roles)]をクリックし、外部ユーザーの RBAC 許可ロールを設定します。
  - •[デフォルトユーザーロール (Default User Role)]: このページの設定で決定できない場合 にユーザーに割り当てる許可ロール。
  - [グループメンバー属性 (Group Member Attribute)]: ユーザーの RBAC 許可ロールを定義 する SAML サーバーのユーザー属性。
  - •[ロールマッピング(Role Mapping)]: ロールごとに、ロールに対応する SAML ユーザー レコードのグループメンバー属性に表示される文字列を入力します。
    - [管理者(Administrator)]:アプリケーションのすべての側面に対する完全な読み取り/書き込みアクセス権を持つユーザー。
    - •[暗号管理者(Cryptographic Admin)]:証明書、復号ポリシー、秘密キーなどの暗号 化関連機能を設定できるユーザー。他の機能への読み取り専用アクセス。
    - •[監査管理者(Audit Admin)]: ユーザーのログイン履歴と監査ログを表示し、監査関 連のアクションを実行できるユーザー。設定機能への読み取り専用アクセス。

- •[読み取り/書き込み(Read-Write)]:読み取り専用ユーザーが実行できることをすべて実行でき、設定を編集および展開することもできるユーザー。アップグレードのインストール、バックアップの作成と復元、監査ログの表示、他のDevice Manager ユーザーセッションの終了など、システムクリティカルなアクションに対してのみ制限があります。
- •[読み取り専用(Read-Only)]:ダッシュボードおよび設定を表示できますが、変更することはできないユーザー。変更しようとすると、権限がないことを示すエラーメッセージが表示されます。

ステップ5 [OK] をクリック

#### 次のタスク

通信を暗号化するために [署名の要求 (Request Signature)]を有効にした場合は、デバイスマ ネージャ情報をSAMLサーバーにアップロードする必要があります。ID ソースのリストから、 サーバーの [ダウンロード (Download)] (③) ボタンをクリックし、XML ファイルを保存し ます。次に、SAML サーバーにログインし、情報をアップロードします。詳細については、 SAML プロバイダーのマニュアルを参照してください。

デバイスマネージャのログインにサーバーを使用しているのに機能しない場合は、SAMLサーバーの設定を確認します。

- SAML IdP にログインし、デバイスマネージャの SAML 応答コンシューマが正しく設定されていることを確認します。次の値である必要があります: https://<FDM\_URL>/api/fdm/latest/fdm/token
- SAMLサーバーオブジェクトで署名が有効になっている場合は、デバイスマネージャのパブリック証明書がSAMLアプリケーションにアップロードされ、暗号化が有効になっていることを確認します。デバイスマネージャのXMLファイルをアップロードすると、証明書がSAMLサーバーに追加されます。FDM APIを使用してデバイスマネージャ証明書を取得することもできます:https://<FDM\_URL>/saml/metadata

## ローカル ユーザー

ローカル ユーザー データベース (LocalIdentitySource) には Device Manager で定義したユー ザーが含まれます。

- ローカル定義ユーザーは、次の目的で使用できます。
  - リモートアクセス VPN (プライマリまたはフォールバック アイデンティティ ソースとして)。
  - ・管理アクセス(Device Manager ユーザーのプライマリまたはセカンダリソースとして)。

管理者ユーザーはシステム定義のローカルユーザーです。ただし、管理者ユーザーはリ モートアクセス VPN にログインできません。追加のローカル管理者ユーザーは作成でき ません。

管理アクセスの外部認証を定義すると、デバイスにログインしている外部ユーザーがロー カルユーザーのリストに表示されます。

 アイデンティティポリシー(間接的)(リモートアクセス VPN ログインからユーザーア イデンティティを収集するためのパッシブ アイデンティティ ソースとして)。

ここでは、ローカルユーザーの設定方法について説明します。

### ローカル ユーザーの設定

リモートアクセス VPN で使用するユーザーアカウントをデバイスで直接作成できます。外部 認証ソースの代わりに、またはそれに加えて、ローカルユーザーアカウントを使用できます。

リモートアクセスVPNのフォールバック認証方式としてローカルユーザデータベースを使用 する場合、必ず外部データベースの名前と同じユーザ名/パスワードをローカルデータベース で設定します。そうしなければ、フォールバックメカニズムは効果を発揮しません。

ここで定義されたユーザは、デバイス CLI にログインできません。

#### 手順

ステップ1 [オブジェクト(Objects)]>[ユーザ(Users)]を選択します。

リストに、次のようなユーザ名とサービスタイプが表示されます。

- MGMT: Device Manager にログインできる管理ユーザー向け。管理者ユーザが常に定義されており、削除することはできません。また、追加の MGMT ユーザを設定することもできません。ただし、管理アクセス用の外部認証を定義すると、デバイスにログインする外部ユーザが MGMT ユーザとしてローカル ユーザ リストに表示されます。
- RA VPN: デバイスに設定されたリモートアクセス VPN にログインできるユーザー向け。 プライマリ ソースまたはセカンダリ(フォールバック)ソースのローカル データベース も選択する必要があります。

ステップ2 次のいずれかを実行します。

- ・ユーザを追加するには、[+]をクリックします。
- ・ユーザーを編集するには、そのユーザーの[編集(edit)]アイコン(
  ◇)をクリックします。

特定のユーザーアカウントが必要なくなったら、そのユーザーの[削除(delete)]アイコン (①) をクリックします。

ステップ3 ユーザプロパティを設定します。

名前とパスワードには、印刷可能ASCII英数字または特殊文字(スペースと疑問符を除く)を 使用できます。印刷可能文字はASCIIコード 33 ~ 126 です。

- •[名前(Name)]: リモートアクセス VPN にログインするためのユーザ名。名前には4~ 64 文字を使用できますが、スペースは使用できません(例: johndoe)。
- •[パスワード(Password)]、[パスワードの確認(Confirm Password)]:アカウントのパス ワードを入力します。パスワードの長さは、8~16文字にする必要があります。同じ文字 を連続して使用することはできません。数字、大文字、小文字、および特殊文字をそれぞ れ1文字以上使用する必要もあります。
- (注) ユーザは、自分のパスワードを変更できません。ユーザにパスワードを通知します。パスワードを変更する必要がある場合は、ユーザアカウントを編集する必要があります。また、外部 MGMT ユーザのパスワードは更新しないでください。パスワードは外部 AAA サーバによって制御されています。

ステップ4 [OK] をクリックします。

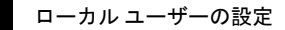

I

翻訳について

このドキュメントは、米国シスコ発行ドキュメントの参考和訳です。リンク情報につきましては 、日本語版掲載時点で、英語版にアップデートがあり、リンク先のページが移動/変更されている 場合がありますことをご了承ください。あくまでも参考和訳となりますので、正式な内容につい ては米国サイトのドキュメントを参照ください。